| CORRECTIONS<br>CONTRACTORS<br>CONTRACTORS<br>CONTR |  |
|----------------------------------------------------------------------------------------------------|--|
| (U)<br>ESC<br>ESC<br>ESC<br>ENT<br>ENT<br>SCAN<br>1 2 3 A<br>4 5 6 B<br>7 8 9 C<br>0 F E D                                                                                                    |  |

RDKS Diagnose-Gerät

**O**-Genius

### Benutzerhandbuch

ID-KOPIE Patentnummer 1.8031064C3 2.I522602 3.CN101881699B 4.JP5463568

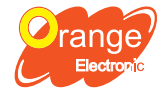

Orange Electronic Netherlands B.V. Zweigniederlassung Düsseldorf Prinzenallee 11A, 40549 Düsseldorf http://www.orange-electronic.com serviceDE@orange-electronic.com

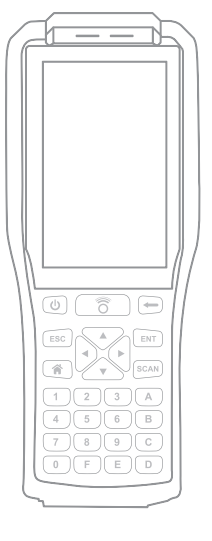

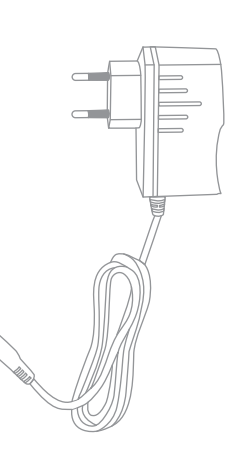

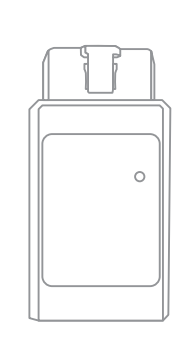

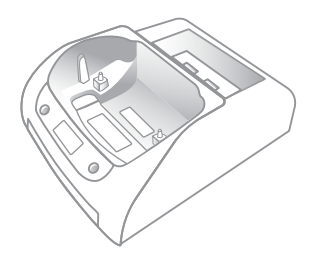

O-Genius

Ladekabel

OBD II-Stecker (siehe OBD )

Ladeschale

# Spezifikationen

| Ш    |                       |  |
|------|-----------------------|--|
| 1    |                       |  |
| - 11 |                       |  |
| -1   | Company of the second |  |
|      |                       |  |
|      |                       |  |

| Arbeitsspannung   | DC 7.4V       |
|-------------------|---------------|
| Betriebsstrom     | <500mA        |
| Arbeitstemperatur | -10°C to 50°C |
| Lagertemperatur   | -20° to 70° C |

| System    | Android system |
|-----------|----------------|
| Bluetooth | Bluetooth 4.2  |
| Gewicht   | 510g           |

|   | Arbeitsspannung   | DC 12V        |
|---|-------------------|---------------|
|   | Betriebsstrom     | <50mA         |
| 0 | Arbeitstemperatur | -30°C to 75°C |
|   | Lagertemperatur   | -40°C to 85°C |

| Bluetooth | Bluetooth 5.0 |
|-----------|---------------|
|-----------|---------------|

#### 1 Verbinden Sie das Gerät mit dem WiFi

- 1. "Sprache" auswählen.
- 2. Bitte bestätigen Sie die "Datenschutz-Bestimmung".
- 3. Verbinden Sie sich mit einem Wifi-Netzwerk.

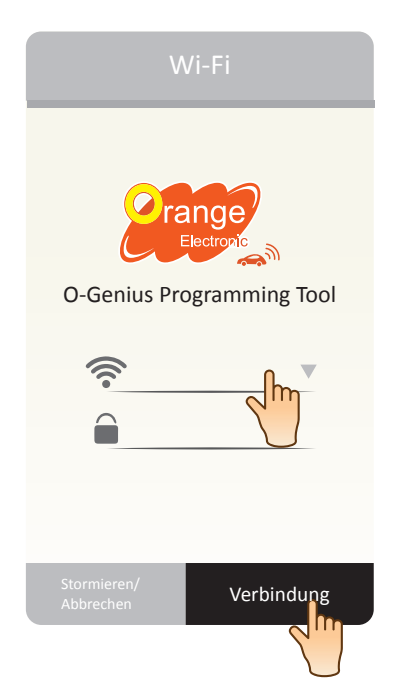

## Ein Konto anlegen

| 1 | Konto anlegen<br>Kontoregistrierung.<br>(Mail / Passwort) |
|---|-----------------------------------------------------------|
|   | Sign in                                                   |
|   | O-Genius Programming Tool                                 |
|   |                                                           |
|   | Registrieren Anmelden                                     |

|                    | Registrierung         |
|--------------------|-----------------------|
| Kontoi             | informationen         |
| Firma              | 0                     |
| Aktenzei-<br>chen  | 2 mg                  |
| E-Mail             |                       |
| Telefonnu-<br>mmer |                       |
| Bereich            | Auswahl               |
| Land               | Auswahl               |
| Staat              | Auswahl               |
|                    |                       |
| Storm<br>Abbre     | hieren/<br>Einreichen |

Konto anlegen

### Sensor Lesen

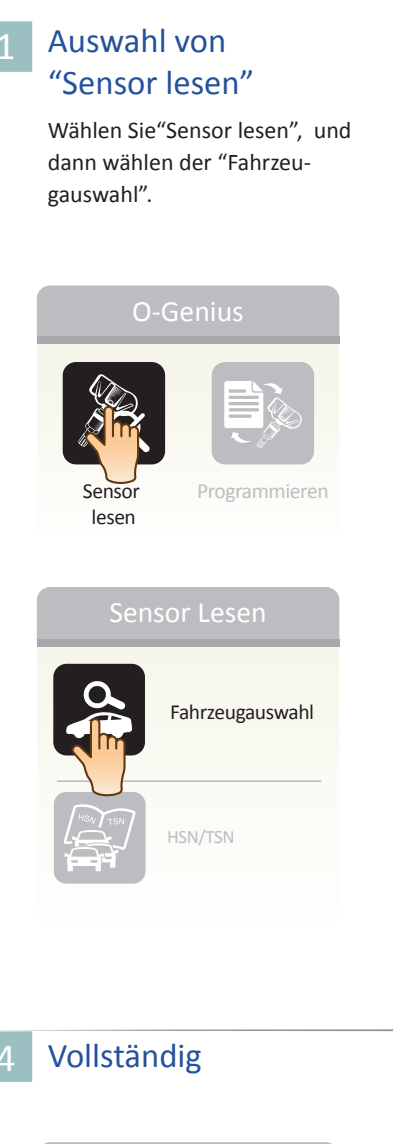

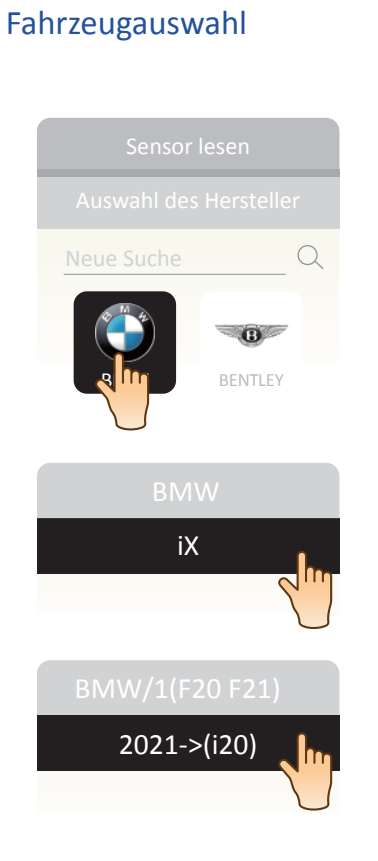

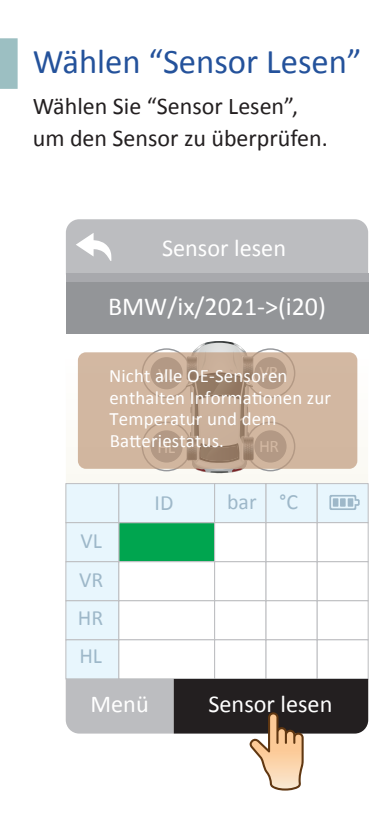

|    | Senso             | or les | en    |    |
|----|-------------------|--------|-------|----|
| B  | SMW/ix/2          | 2021-  | >(i20 |    |
|    |                   |        |       |    |
|    | ID                | bar    | °C    |    |
| VL | 0CE8742B          | 34     | 26    | OK |
| VR |                   |        |       |    |
| HR |                   |        |       |    |
| HL |                   |        |       |    |
| Me | Menü Sensor lesen |        |       | en |

#### Programmieren

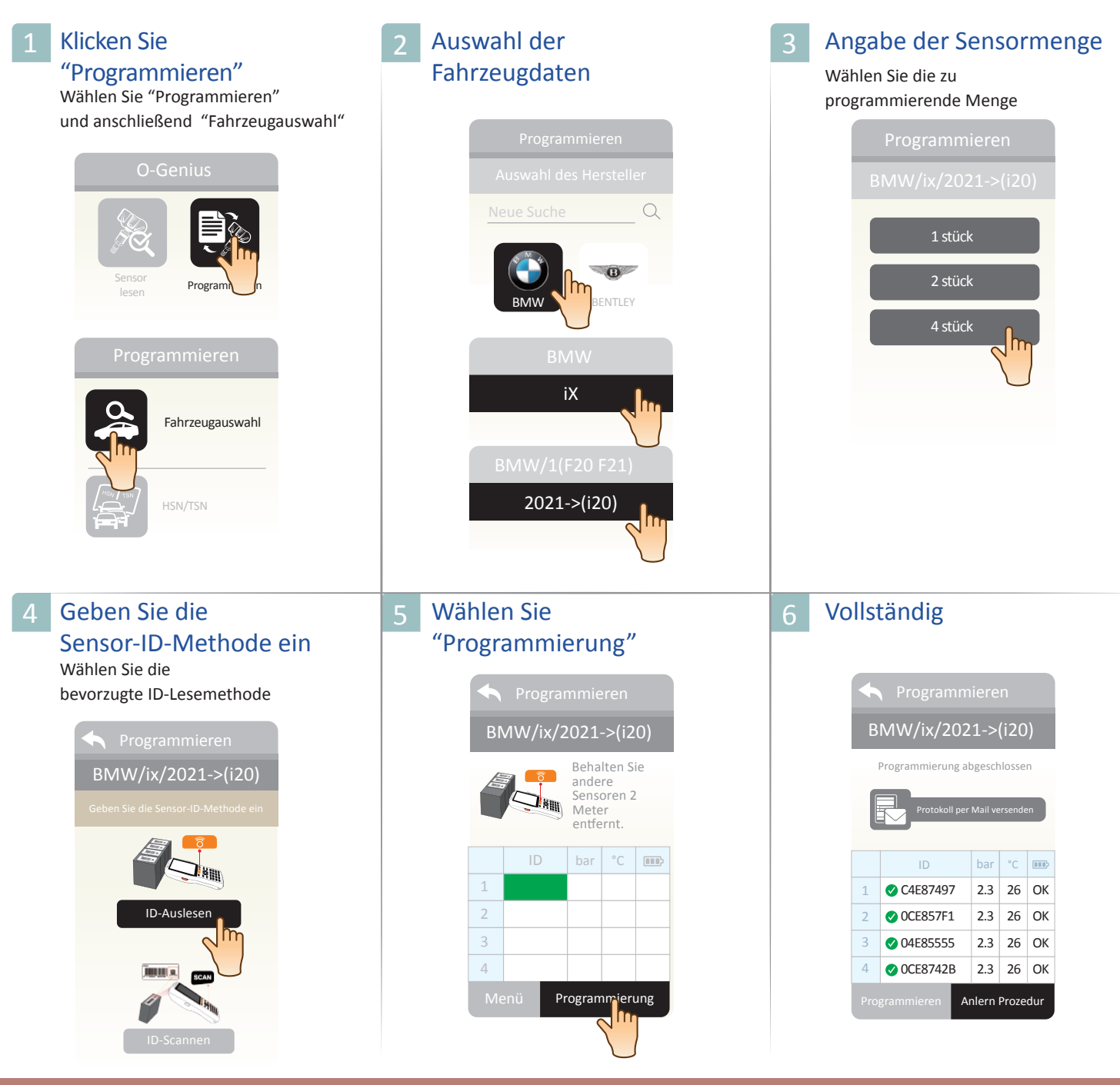

#### Bemerkungen

Wenn Sie die "Scan QR-Code" Auswahl treffen, dann drücken Sie bei Step 5 den "SCAN" Knopf. Dieser befindet sich rechts neben den Pfeiltasten.

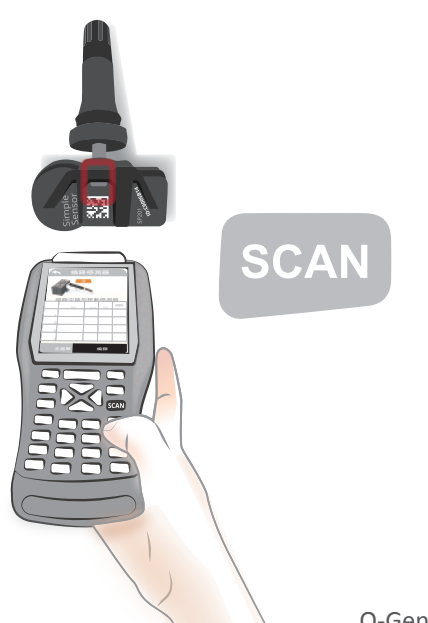

### ID-Kopie- Einzeln programmieren

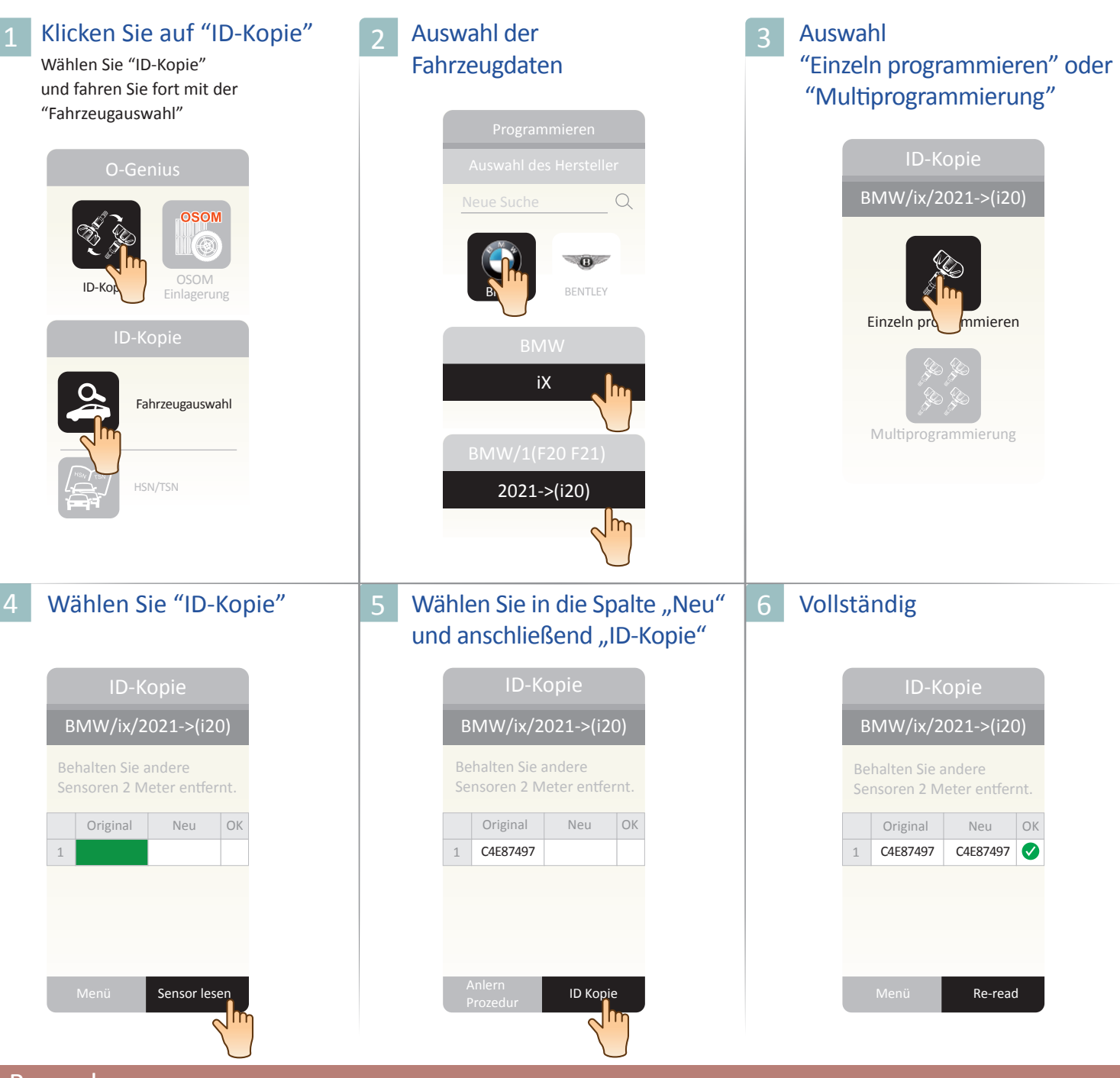

#### Bemerkung

Bei defektem originalen Sensor, nutzen Sie die Möglichkeit der manuellen Eingabe der ID über die Tastatur.

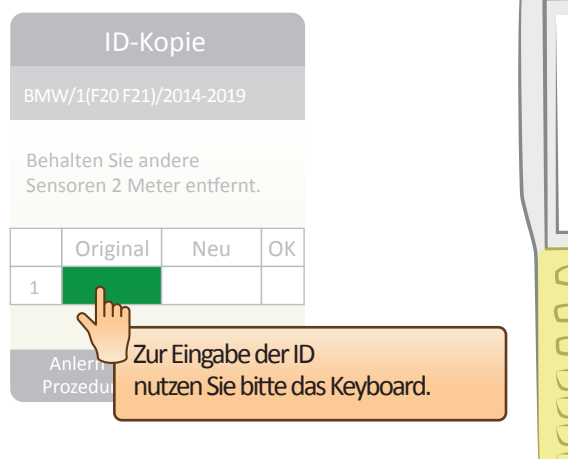

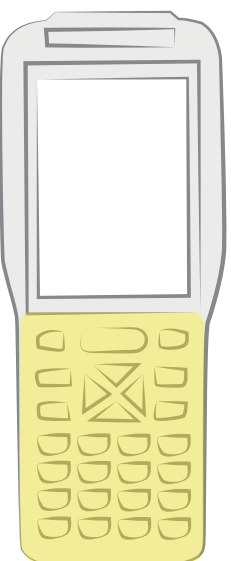

### ID-Kopie-Multiprogrammierung

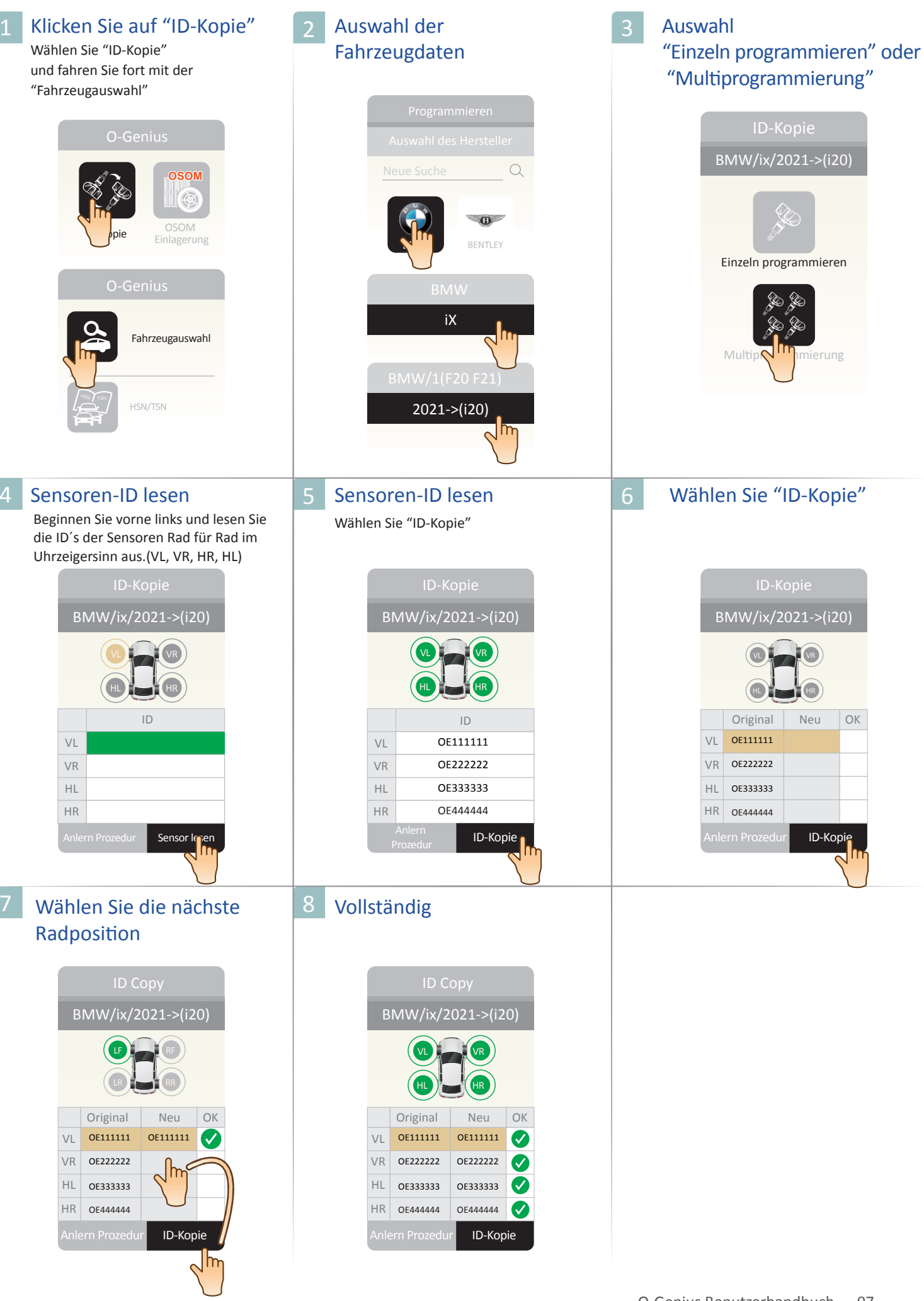

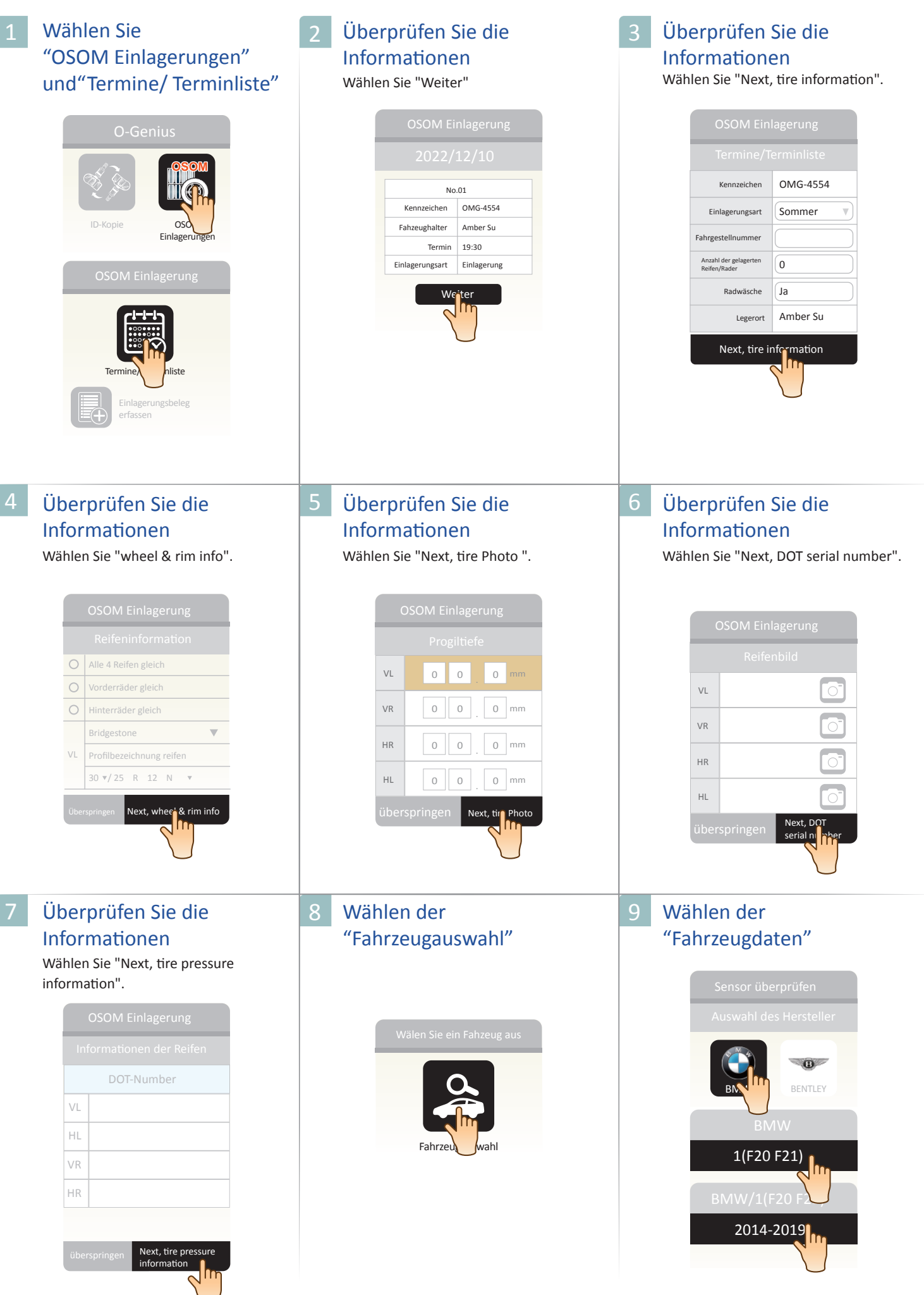

# Einlagerungen-Sensor Überprüfen

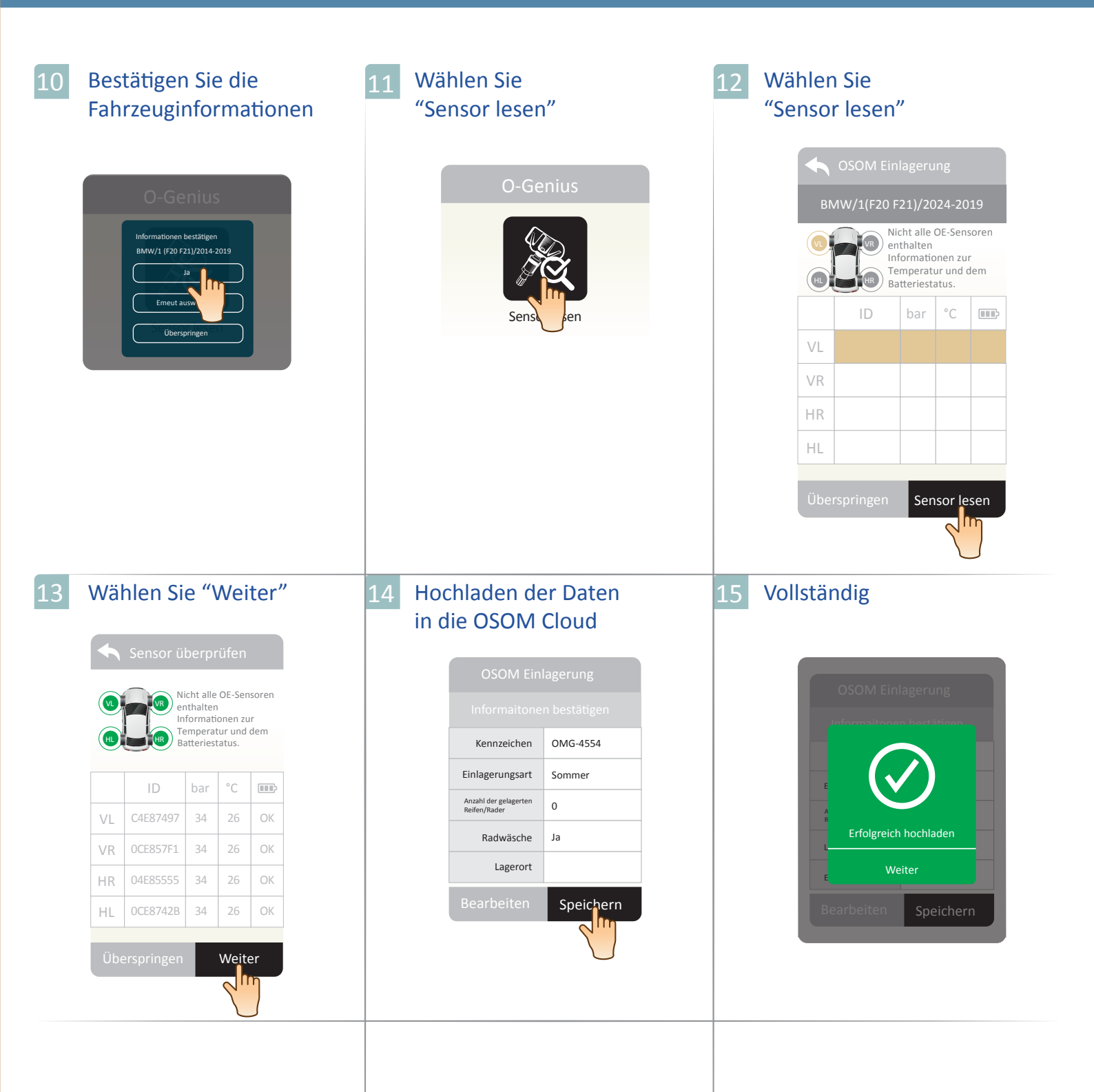

### Einlagerungen-Programmierung

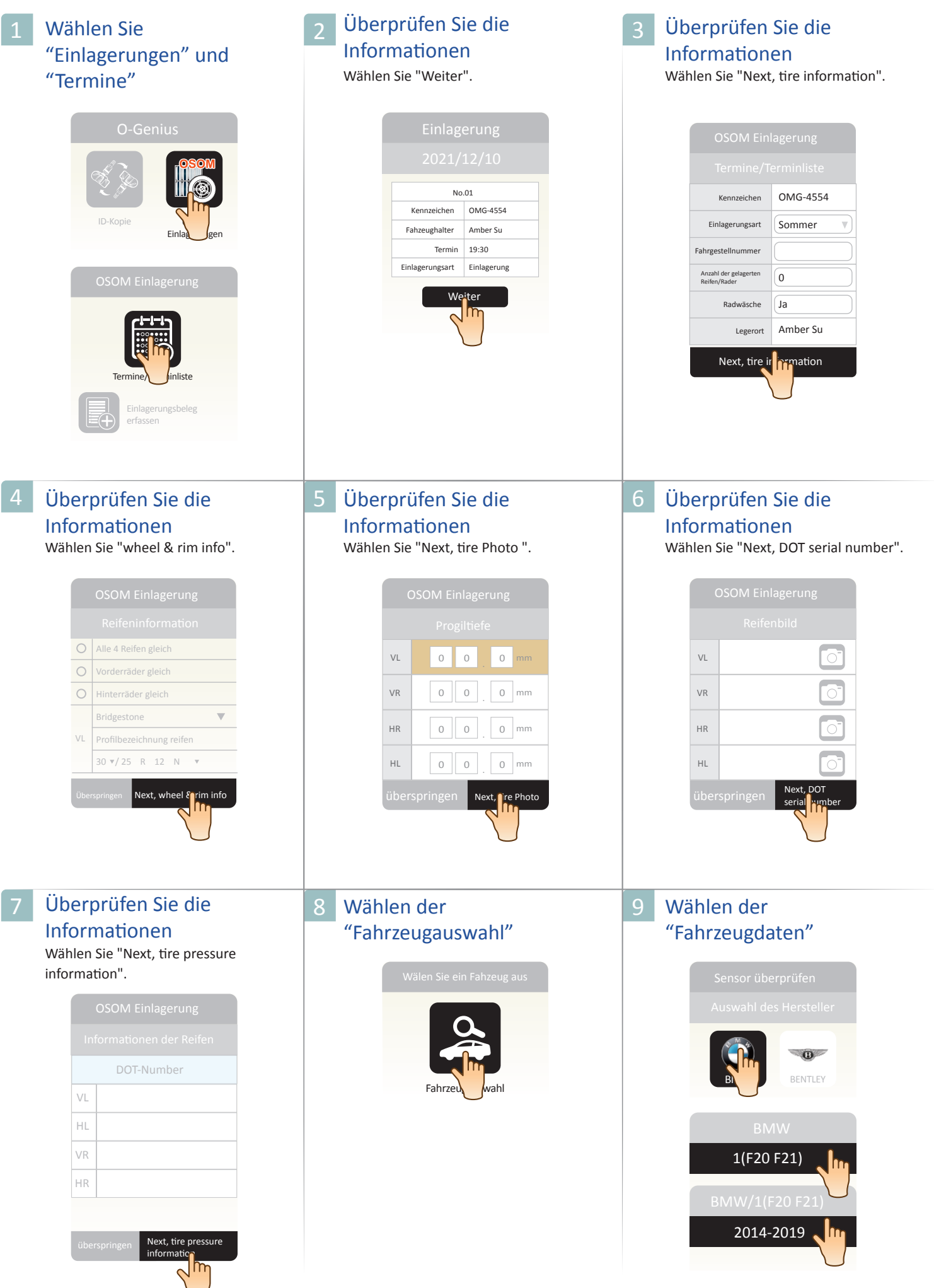

### Einlagerungen-Programmierung

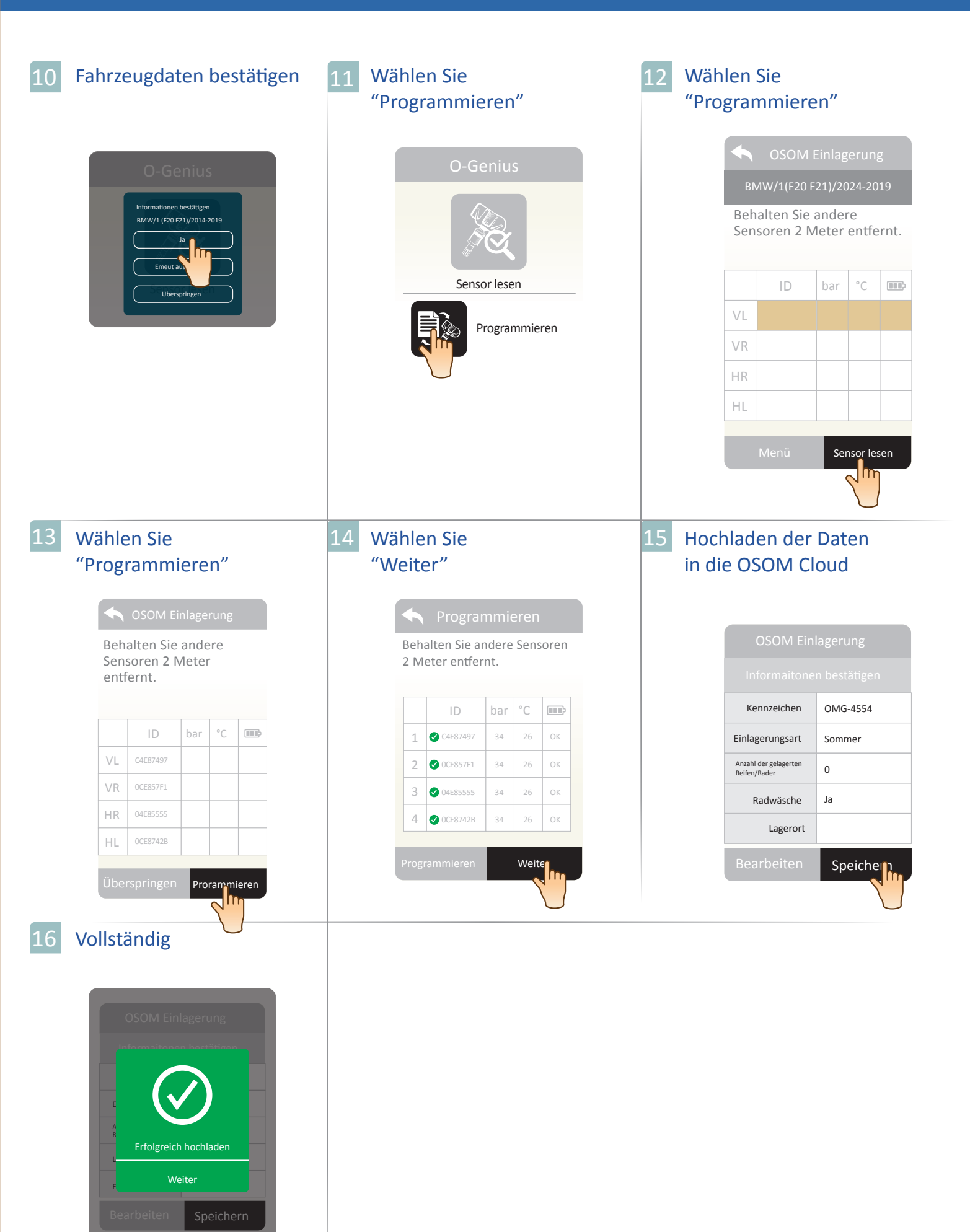

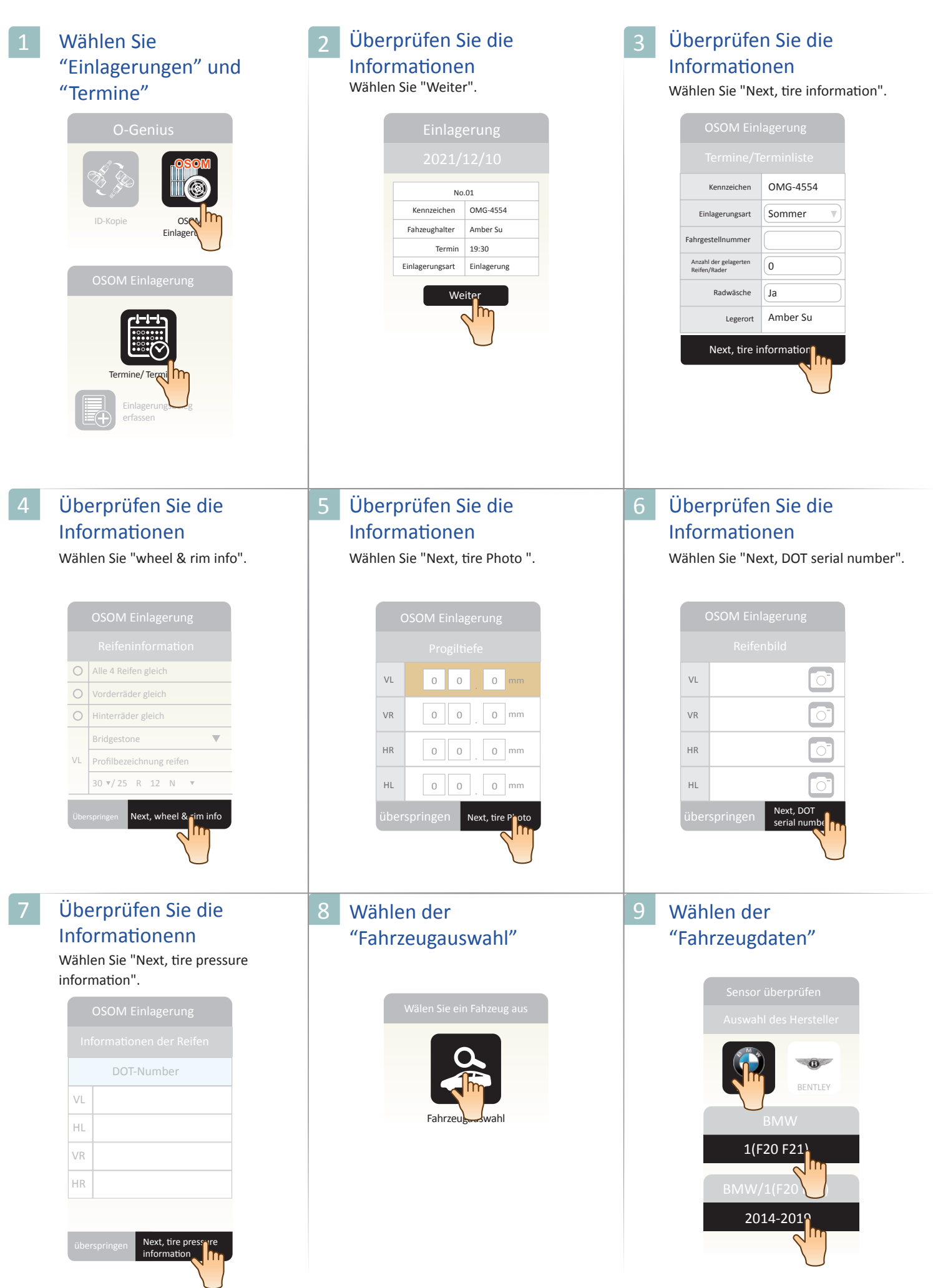

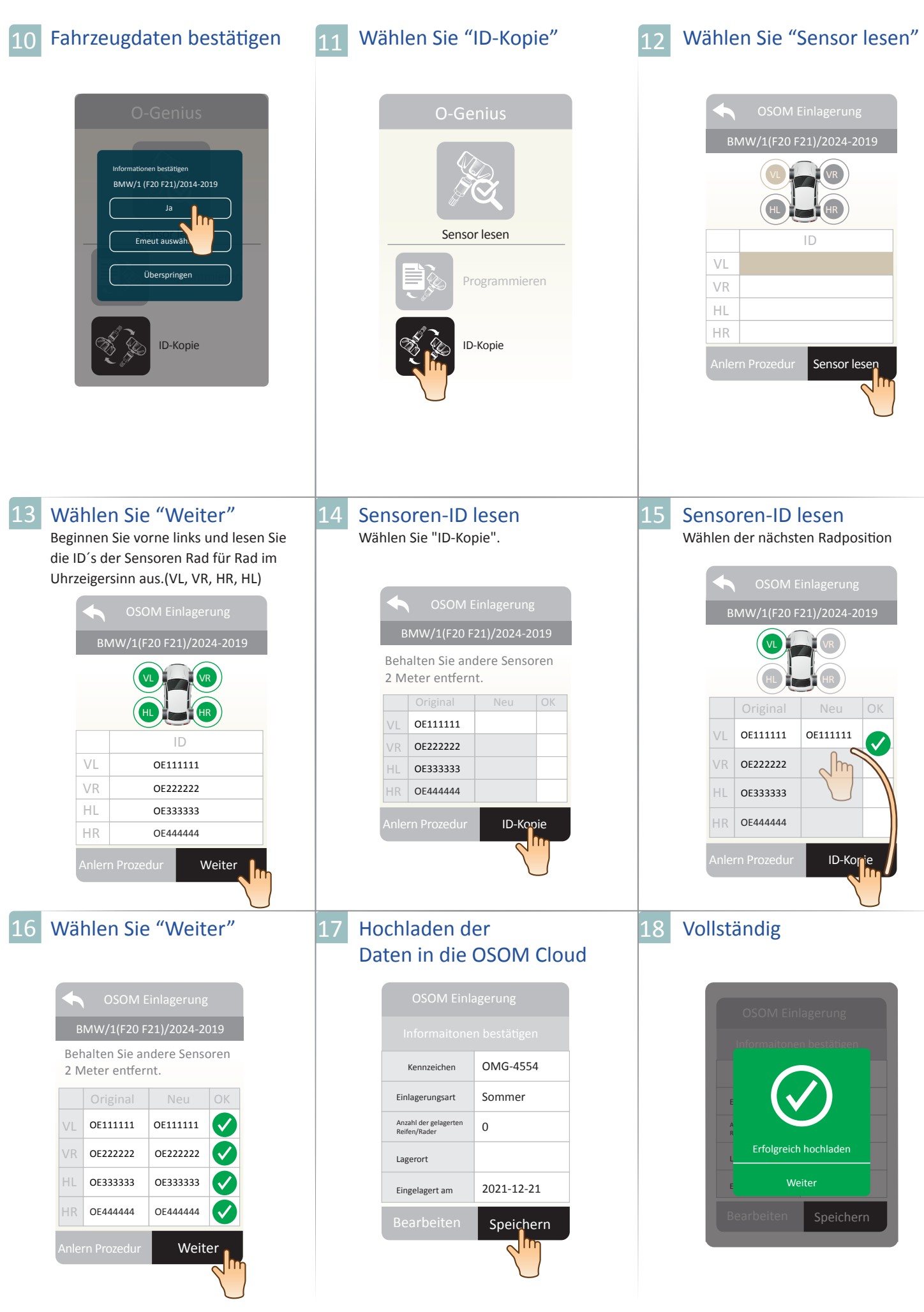

### **ID** Abrufen

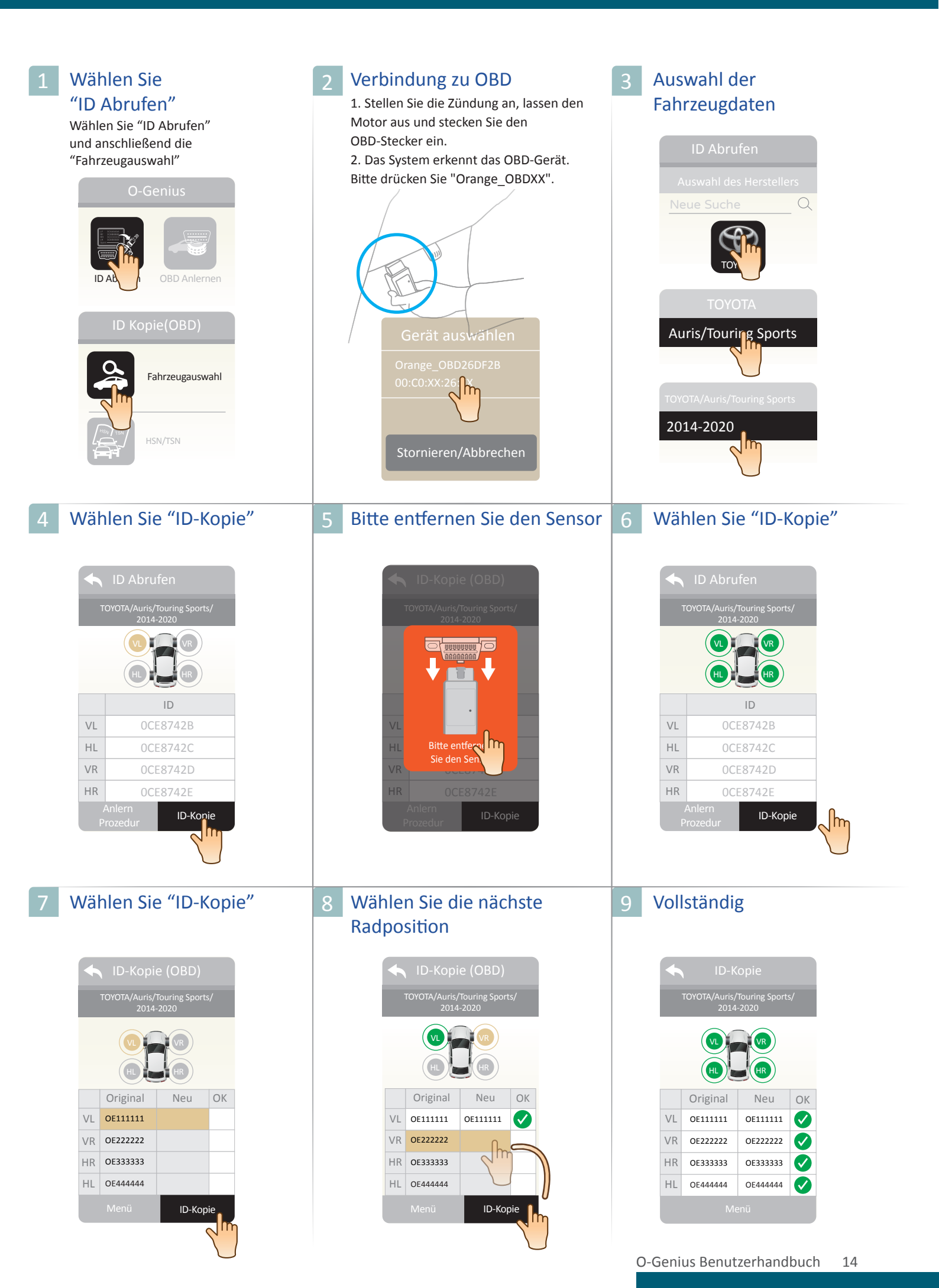

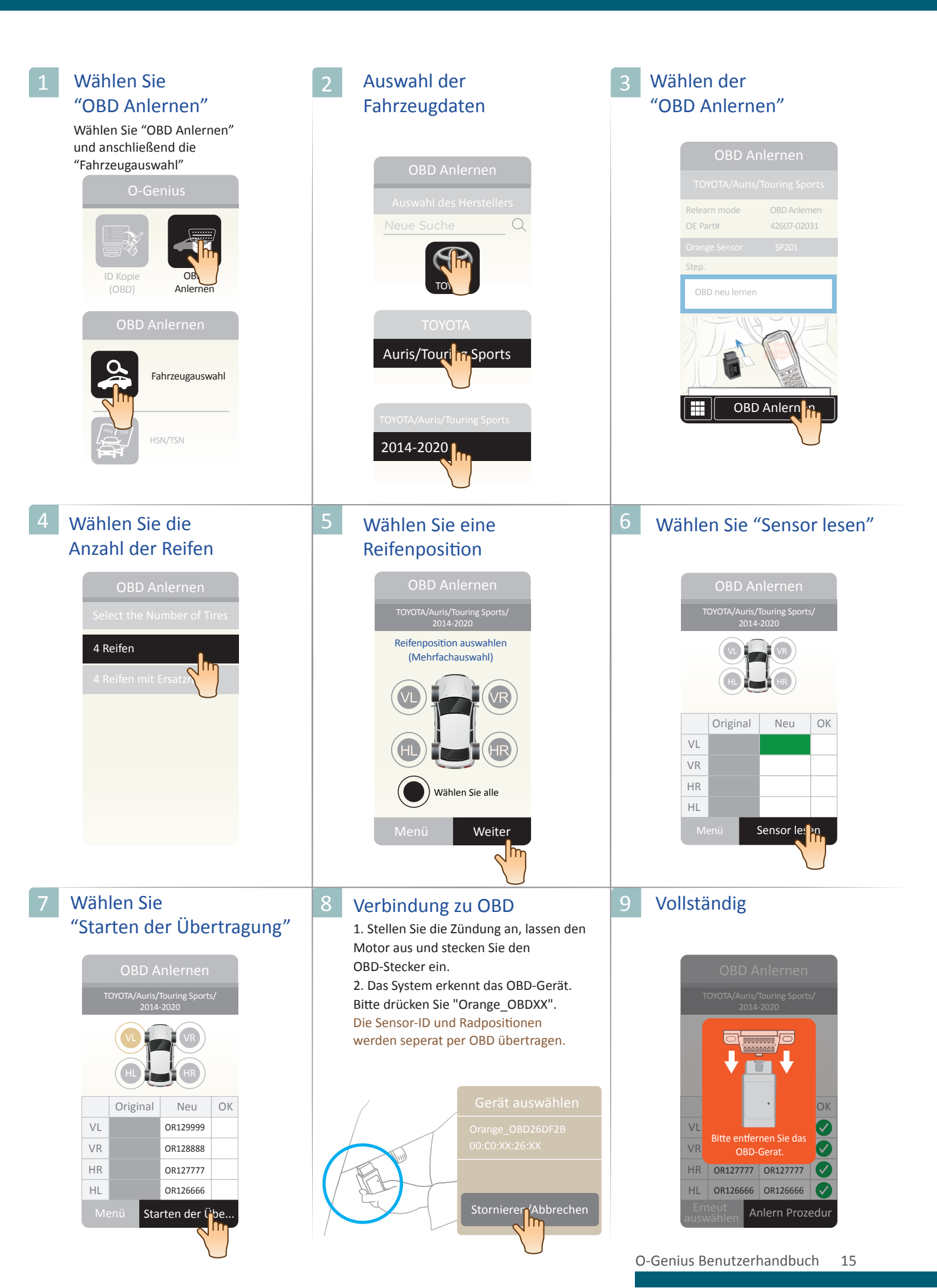

## Anlern Prozedur

#### Wählen der "Anlern Prozedur"

Wählen Sie "Anlern Prozedur" und anschließend die "Fahrzeugauswahl"

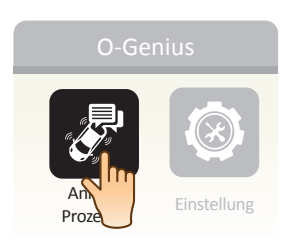

| 2 | Auswahl der                 |
|---|-----------------------------|
|   | Fahrzeugdaten               |
|   |                             |
|   | OBD Anlernen                |
|   | Auswahl des Herstellers     |
|   | Neue Suche Q                |
|   | TOYET                       |
|   | ΤΟΥΟΤΑ                      |
|   | Auris/Touris                |
|   | TOYOTA/Auris/Touring Sports |
|   | 2014-2020                   |

#### 8 Vollständig

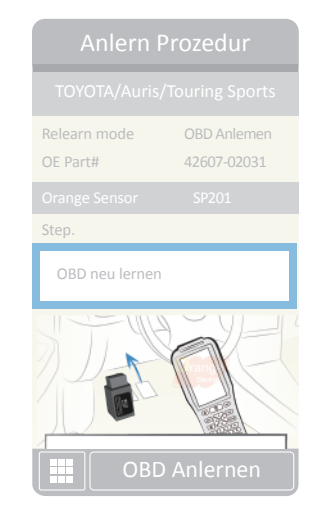

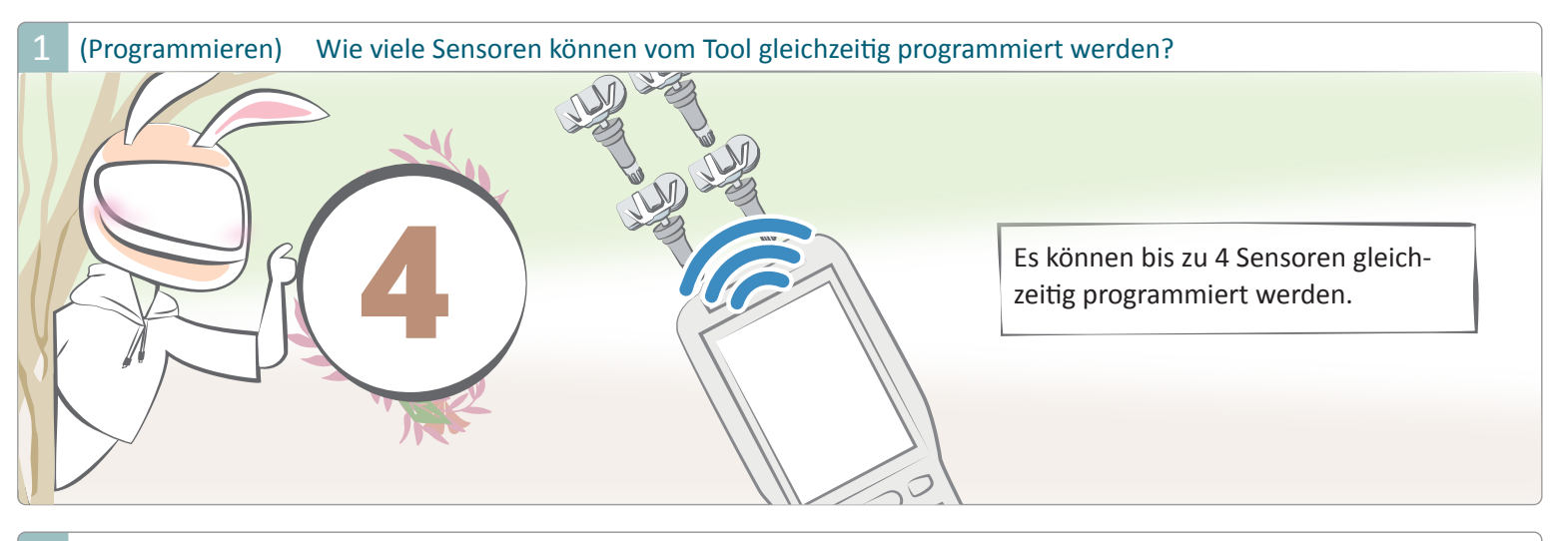

2 (Programmieren) Ist es möglich, die Sensoren zu programmieren, wenn sie in den Reifen montiert sind?

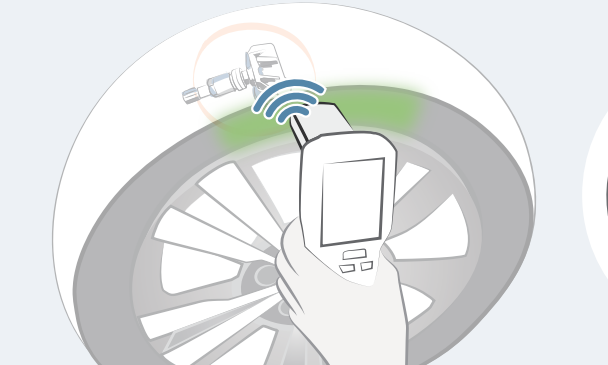

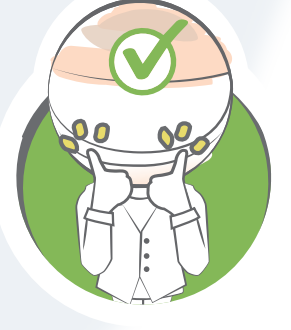

Ja, Orange Sensoren können auch dann programmiert werden, wenn sie bereits mit vollem Druck in den Reifen montiert sind.

#### 3 (Sensor Lesen / Programmieren) ID-Kopie / Programmfehler, wenn der Sensor im Reifen montiert ist

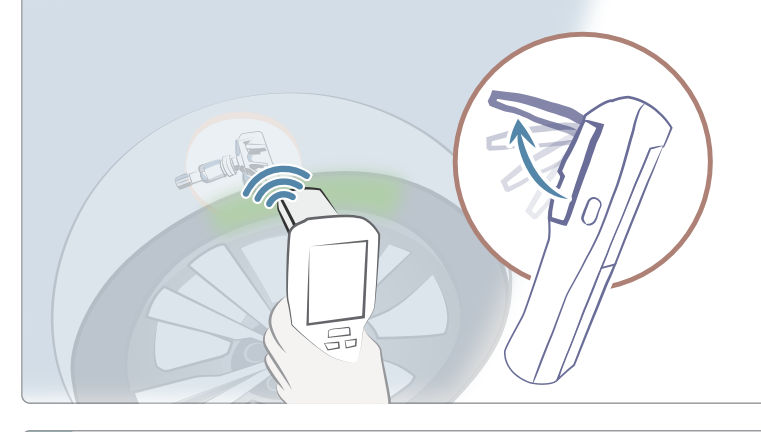

Ziehen Sie die Antenne des O-Genius-Werkzeugs bis Sie zum Anschlag vorsichtig hervor. Platzieren Sie die Antenne gegen die Reifenflanke an der zur programmierenden Reifenposition auf Höhe des Ventils.

Während des Programmiervorgangs dürfen Sie das Gerät nicht von der Reifenflanke entfernen!

(Programmieren) Fehler beim programmieren und der Sensor ist nicht im Reifen montiert

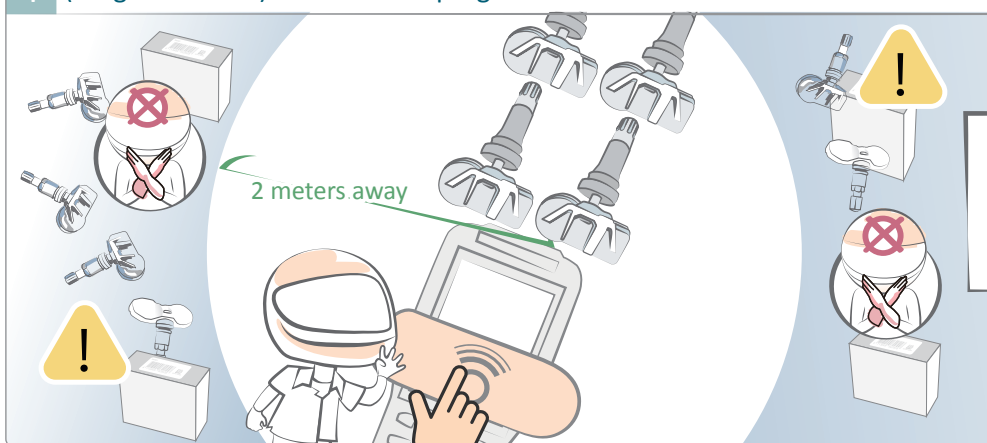

Bitte stellen Sie sicher, dass andere Sensoren 2 Meter entfernt sind und bewegen Sie das Werkzeug NICHT während der Programmierung.

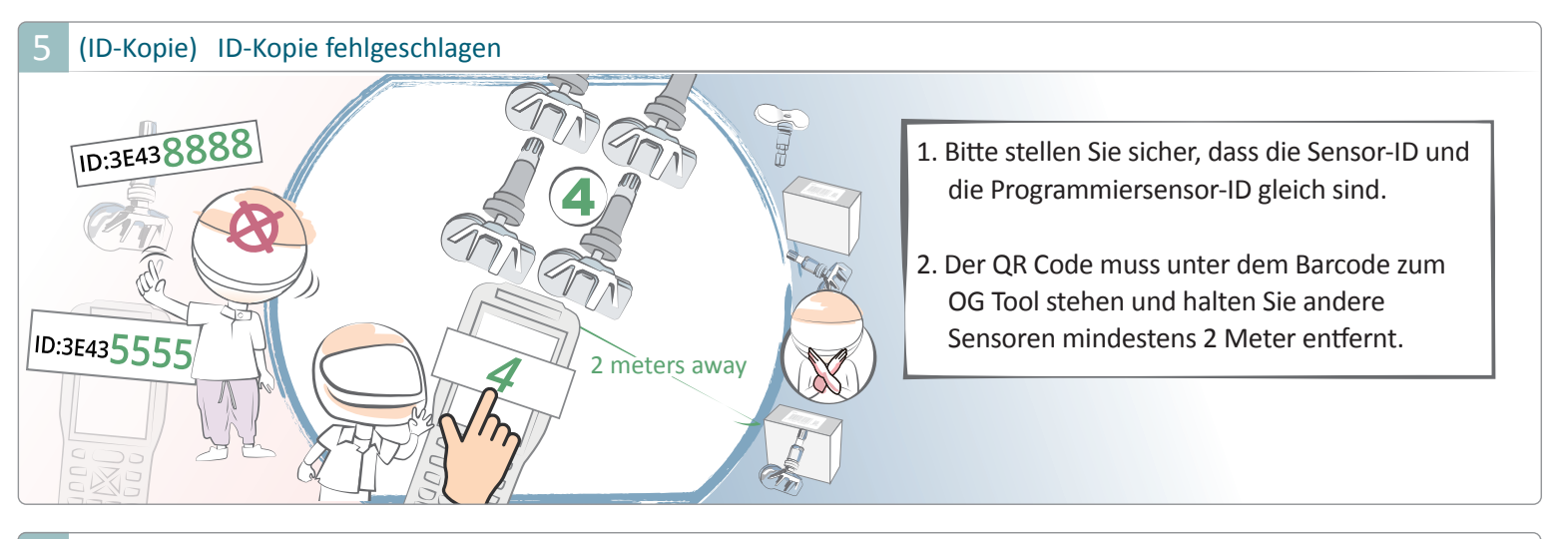

6 (ID-Kopie(OBD)) Ist die Übertragung der ID's auch mit der Option ID-Kopieren per OBD möglich?

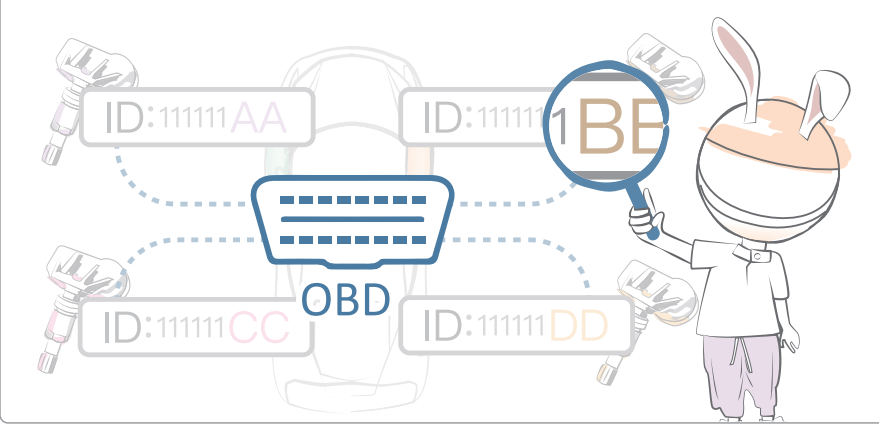

Nein, ID-Kopie liest nur die Sensor-ID-Nummer von der ECU. Wenn es erforderlich ist, die Sensor-ID-Nummer von der ECU zu ändern, verwenden Sie bitte das OBD-Neulernverfahren.

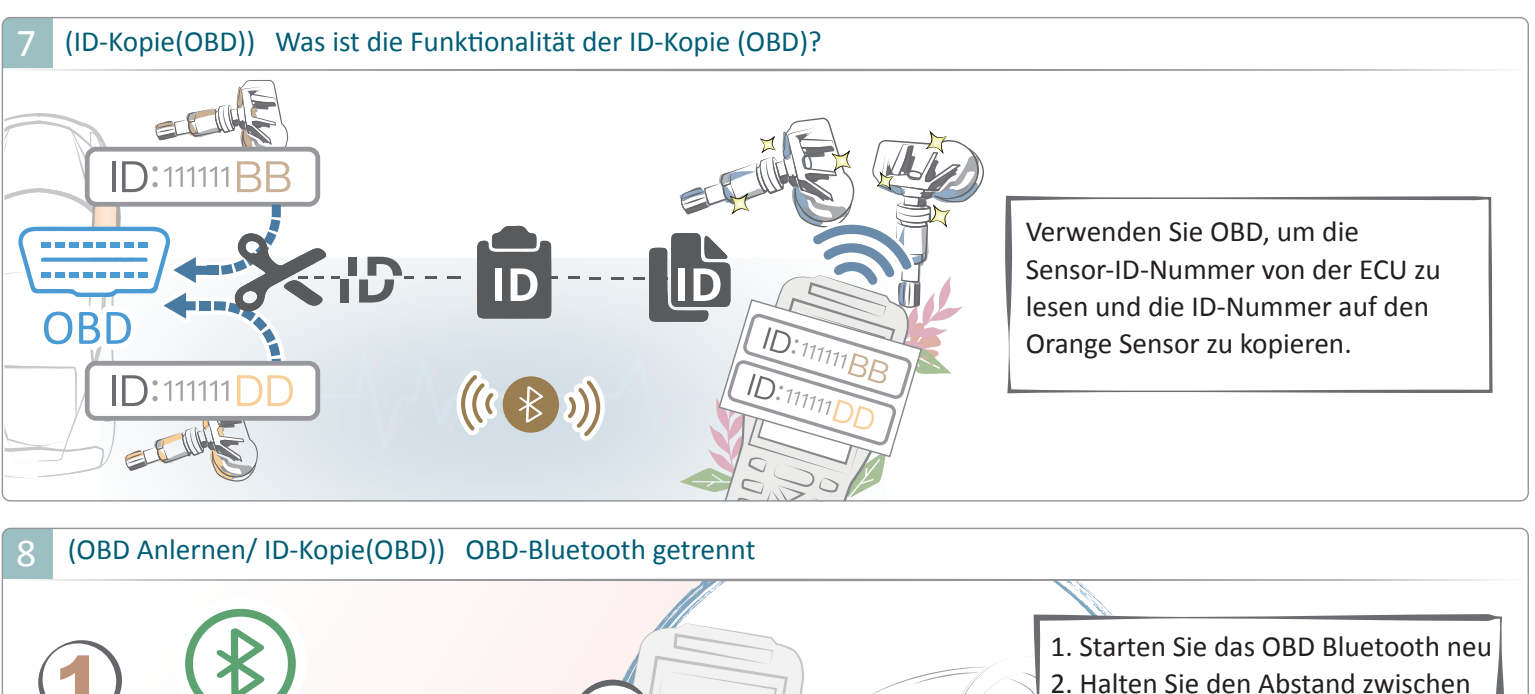

1 meters away

OG-Gerät und OBD innerhalb von 1 Meter.

### Problembehandlung

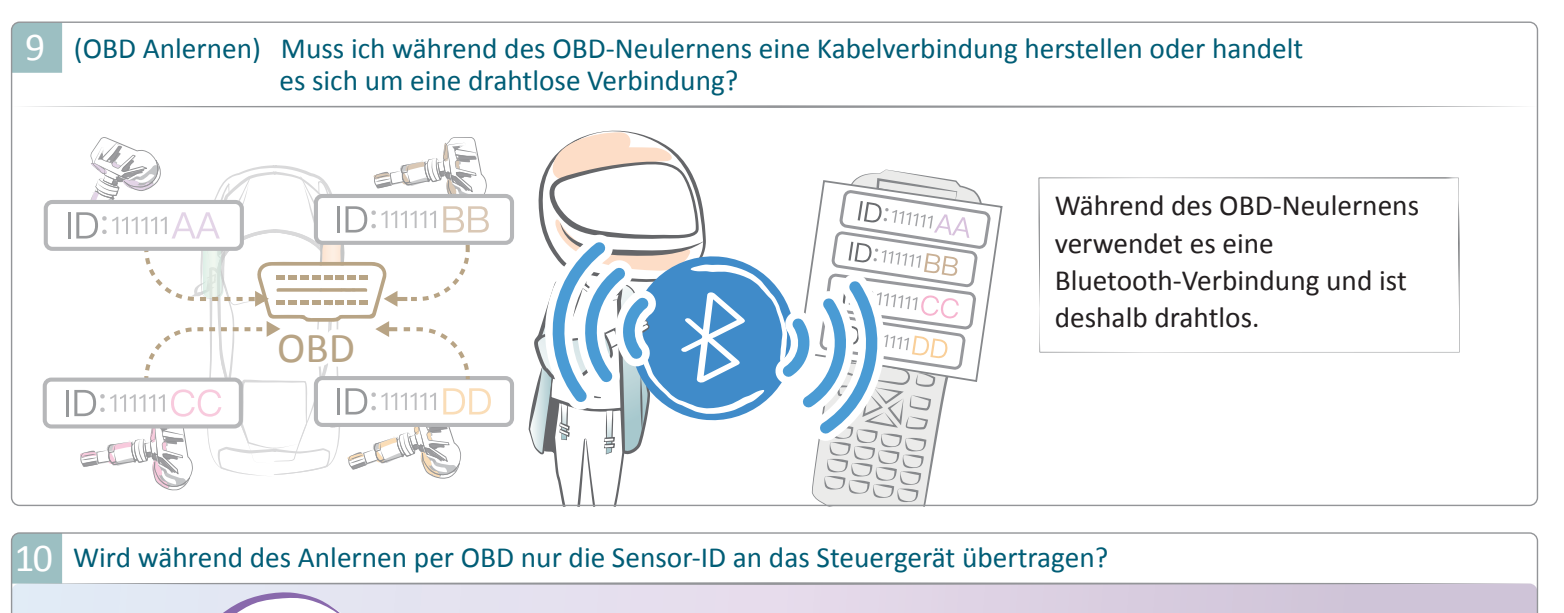

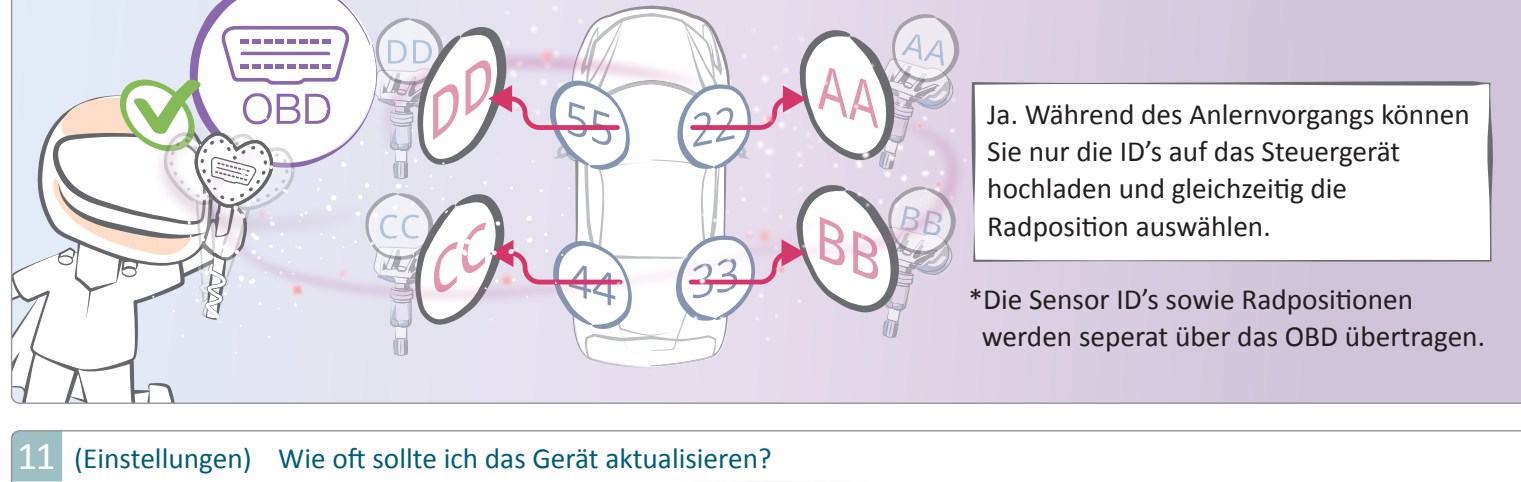

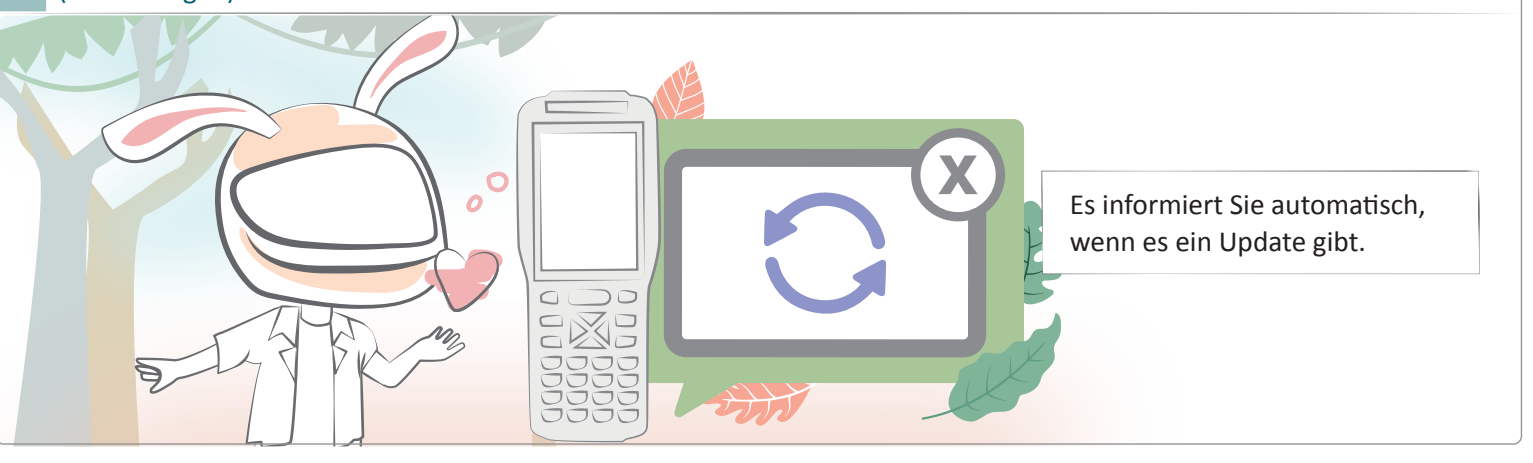

#### 12 (Einstellungen) Kann es über WLAN aktualisiert werden?

Ja, Sie können über WLAN aktualisieren. Stellen Sie sicher, dass das Werkzeug regelmäßig an die Stromversorgung angeschlossen wird.

## Problembehandlung

#### 13 (Einstellungen) So aktualisieren Sie O-Gemius

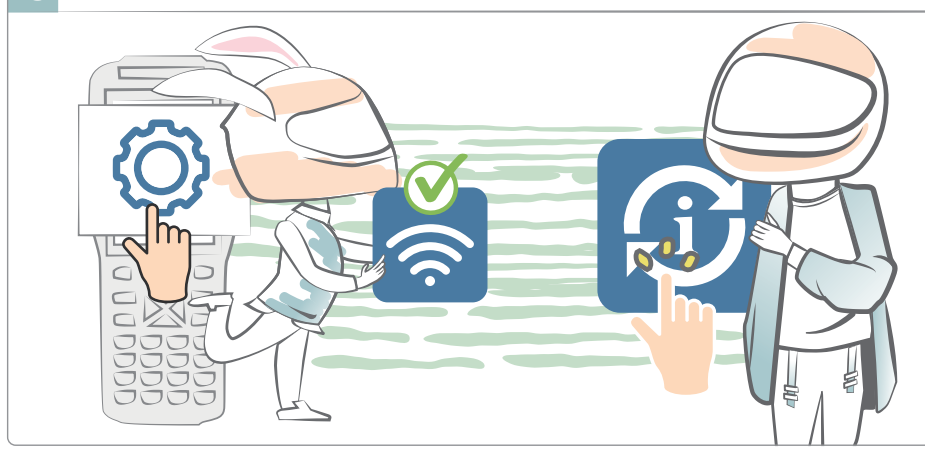

Bitte verbinden Sie das Gerät mit dem WLAN und es wird automatisch aktualisiert. Oder Sie können zu den "Einstellungen" gehen und "Aktualisieren" auswählen und das Update manuell durchführen.

[4 (Einstellungen) Kann O-Genius ohne WLAN verwendet werde?

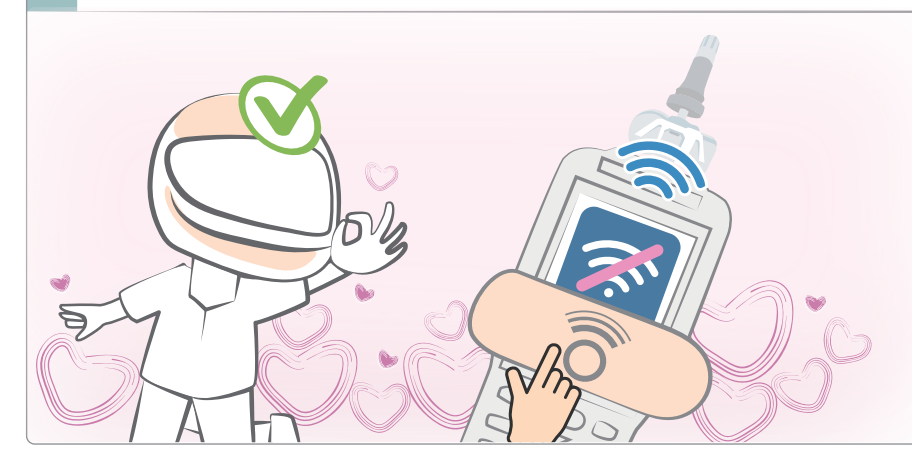

Ja. Sie sollten das Gerät allerdings regelmäßig mit dem WLAN verbinden, um sicherzustellen, dass die Version aktuell ist.